#### Jurnal **TEKNOSIA** Vol. 18 No. 2, bulan Desember, Hal: 79 – 89 <u>https://ejournal.unib.ac.id/index.php/teknosia</u> P-ISSN No. : 1978-8819 10.33369/teknosia.v18i2.38334

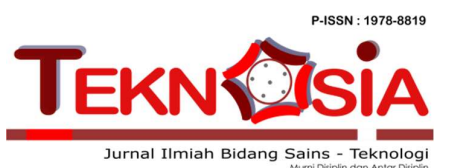

# PENERAPAN METODE LOCATION BASED SERVICE (LBS) DALAM APLIKASI PRESENSI PEGAWAI PADA UNIVERSITAS DEHASEN BENGKULU

Hari Aspriyono<sup>1</sup>, Dewi Suranti<sup>2</sup>, Muhammad Dicky Imansyah<sup>3</sup> Universitas Dehasen Bengkulu

E-mail: <u>hari.aspriyono@gmail.com</u>, <u>dewisuranti@unived.ac.id</u>, <u>dickyimansyah007@gmail.com</u>

Informasi Naskah:

Diterima: 25 Juli 2024 Direvisi: 27 Juli 2024 Disetujui terbit: 26 Juli 2024

Diterbitkan:

Cetak: 30 Desember 2024

Online 31 Desember 2024

Abstract: This research develops a web-based attendance application using Location Based Service (LBS) technology at Dehasen University Bengkulu to overcome the limitations of fingerprint devices that often experience problems in recording fingerprints and other technical obstacles. The application was developed using the Waterfall method through the stages of needs analysis, system design, program code writing, testing, and implementation and maintenance. Designed using the Unified Modeling Language (UML) approach, and created using the Laravel framework and MySQL database. The attendance application has two main interfaces: admin and employee interface. The admin interface allows management of attendance data, real-time attendance monitoring, verification of leave or permission approval, and configuring attendance location points. The employee interface facilitates GPS-enabled attendance for inbound and outbound attendance, leave or permit applications, and access to attendance history. The test results show that the attendance application improves accuracy and efficiency in recording employee attendance. However, the presence application is still unable to detect location manipulation and further development is expected to detect or block location manipulation attempts.

Keyword: Application, Attendance, Location Based Service

Abstrak: Penelitian ini mengembangkan aplikasi presensi berbasis web menggunakan teknologi Location Based Service (LBS) pada Universitas Dehasen Bengkulu untuk mengatasi keterbatasan perangkat fingerprint yang sering mengalami masalah dalam perekaman sidik jari dan kendala teknis lainnya. Aplikasi tersebut dikembangkan menggunakan metode Waterfall melalui tahapan analisis kebutuhan, desain sistem, penulisan kode program, pengujian, serta penerapan dan pemeliharaan. Dirancang menggunakan pendekatan Unified Modeling Language (UML), serta dibuat menggunakan framework Laravel dan database MySQL. Aplikasi presensi memiliki dua antarmuka utama: antarmuka admin dan pegawai. Antarmuka admin memungkinkan pengelolaan data presensi, pemantauan kehadiran secara real-time, verifikasi persetujuan cuti atau izin, serta mengkonfigurasi titik lokasi presensi. Antarmuka pegawai memfasilitasi presensi menggunakan GPS untuk presensi masuk dan presensi keluar, pengajuan cuti atau izin, dan akses ke riwayat kehadiran. Hasil pengujian menunjukkan bahwa aplikasi presensi meningkatkan akurasi dan efisiensi dalam pencatatan kehadiran pegawai. Namun, aplikasi presensi masih belum mampu mendeteksi manipulasi lokasi dan diharapkan ada pengembangan lebih lanjut agar dapat mendeteksi atau memblokir upaya manipulasi lokasi.

Kata Kunci: Aplikasi, Presensi, Location Based Service

# PENDAHULUAN

Dalam era digitalisasi yang cepat, teknologi informasi telah masuk ke banyak aspek kehidupan manusia, termasuk dunia kerja. Presensi pegawai, salah satu aktivitas rutin sering dilakukan secara manual atau dengan sistem yang kurang menyebabkan berbaaai efisien. Ini masalah seperti pengolahan data yang tertunda, kesalahan pencatatan, dan kurananya akurasi data. Saat ini. Universitas Dehasen Bengkulu menggunakan perangkat fingerprint untuk memantau kehadiran pegawai. Namun, dalam penggunaannya masih memiliki sejumlah masalah teknis termasuk kurananya efisiensi, keterbatasan untuk berintegrasi dengan sistem lain, dan masalah dengan sensor perangkat untuk mengidentifikasi sidik jari dalam situasi tertentu. Situasi ini menunjukkan betapa pentingnya membangun sistem presensi modern yang dapat mengatasi masalah teknis meningkatkan efisiensi. dan keamanan, dan akurasi proses pengelolaan kehadiran pegawai. Tujuan dari penelitian ini adalah untuk membuat aplikasi presensi berbasis web yang menggunakan teknologi Location Based Service (LBS). Dengan pendekatan ini, aplikasi dapat memverifikasi lokasi presensi pegawai secara real-time melalui peranakat smartphone, menyediakan fitur pengajuan cuti atau izin yang terintegrasi, serta menawarkan antarmuka yang ramah pengguna untuk mempermudah Melalui administrasi. pengembangan berbasis framework Laravel dan database MySQL, solusi ini diharapkan mampu meniawab kendala teknis yang memberikan pengalaman ditemukan, presensi yang lebih praktis, serta meningkatkan efisiensi dan akurasi pencatatan kehadiran pada Universitas Dehasen Bengkulu.

#### TINJAUAN PUSTAKA 1. Location Based Service (LBS)

Menurut gagasan (Susanty et al., 2022) Location Based Service adalah layanan informasi yang di akses menggunakan piranti *mobile* melalui jaringan *internet* dan seluler serta memanfaatkan kemampuan penunjuk lokasi pada piranti mobile.

# 2. Database

Marhamelda (2019)mengungkapkan pengertian database sebagai berikut: "Database atau sering juga disebut basis data adalah sekumpulan informasi yang disimpan dalam komputer secara sistematik dan merupakan sumber informasi diperiksa yang dapat menggunakan suatu program komputer". Database terdiri dari tabel yang didalamnya terdapat field-field, dan sebuah database bisa terdiri dari beberapa tabel.

# 3. MySQL

Menurut Setyawan dan Pratiwi (2019), MySQL adalah sebuah database management system menggunakan perintah dasar SQL (Structured Query Language) yang cukup terkenal dan open source dengan memiliki dua lisensi, vaitu freeware dan shareware. MySQL adalah database server yang gratis sehingga bisa dipakai untuk keperluan pribadi atau komersial tanpa harus membayar lisensi yang ada. SQL sendiri merupakan bahasa yang dipakai dalam pengambilan data pada relational database atau database yang terstruktur.

# 4. Framework Laravel

kerangka laravel adalah keria (framework) sumber terbuka berbasis PHP yang dikembangkan oleh Taylor Otwell dengan tujuan membuat web app yang mengikuti Model View Controller (MVC). Fitur utama Laravel adalah modulnya yang mudah diatur dan pemeliharaannya yang mudah. Laravel memiliki kemampuan juga untuk berinteraksi dengan database, seperti mengambil kolom atau baris, mengambil baris dengan primary key tertentu, memasukkan sisipan, melakukan update, sebagainya. Laravel sekarana dan

adalah framework PHP yang paling popular (Sahrul et al., 2016).

## METODOLOGI PENELITIAN

Dalam melaksanakan penelitian ini, penulis menggunakan metode pengembangan sistem yaitu metode air terjun (waterfall). Adapun tahapantahapan metode pengembangan sebagai berikut:

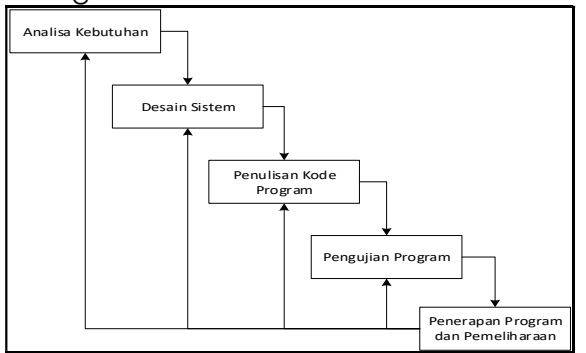

Gambar 1. Tahapan-tahapan waterfall

#### 1. Analisa Kebutuhan

Analisa kebutuhan dilakukan untuk mengetahui permasalahan yang terdapat di Universitas Dehasen Bengkulu dan dapat memberikan solusi terhadap permasalahan tersebut, sehingga dapat diketahui sistem seperti apa yang dibutuhkan.

# 2. Desain Sistem

Desain sistem dilakukan untuk merancang sistem yang diinginkan berdasarkan hasil analisa kebutuhan sistem.

# 3. Penulisan Kode Program

Penulisan kode program yaitu penerjemahan desain sistem yang telah dibuat ke dalam bahasa yang bisa dikenali oleh komputer. Penulisan kode program dirancang menggunakan bahasa pemrograman PHP, framework Laravel dan database MySQL.

# 4. Pengujian Program

Program akan dilakukan pengujian untuk mengecek apakah program tersebut sudah berjalan sesuai dengan semestinya atau belum. Jika belum, maka akan dilakukan perbaikan terlebih dahulu sebelum program diterapkan di tempat penelitian.

#### 5. Penerapan Program dan Pemeliharaan

Tahapan ini bisa dikatakan final dalam pembuatan sebuah sistem. Setelah melakukan analisa, desain sistem dan penulisan kode program, maka sistem yang sudah jadi akan digunakan oleh user dan dilakukan pemeliharaan secara berkala terhadap sistem tersebut.

#### HASIL PENELITIAN DAN PEMBAHASAN

Penelitian ini menghasilkan aplikasi presensi pegawai berbasis LBS sebagai solusi alternatif perangkat *fingerprint* yang kadang mengalami kendala teknis. Aplikasi tersebut memiliki dua peran pengguna, yaitu admin dan pegawai, masing-masing memiliki tampilan menu yang berbeda. Berikut tampilan dari kedua pengguna tersebut:

# A. Interface Admin

#### 1. Halaman Login Admin

| Osemane atau Password Salah |   |
|-----------------------------|---|
| Username                    |   |
| Masukkan Username           |   |
| Password                    |   |
| Masukkan Password           | ۲ |
| Masukkan Password           | 0 |

Gambar 2. Halaman Login Admin

Pada halaman login admin, dibagian atas terdapat pesan peringatan bertuliskan "Username atau Password Salah" yang menandakan bahwa upaya login sebelumnya tidak berhasil karena akun yang dimasukkan tidak sesuai. Halaman ini memiliki dua kolom, yaitu username dan password. Di bawah kolom-kolom tersebut terdapat tombol log in yang digunakan admin untuk ke dalam aplikasi masuk setelah memasukkan username dan password yang benar.

#### 2. Halaman Dashboard Admin

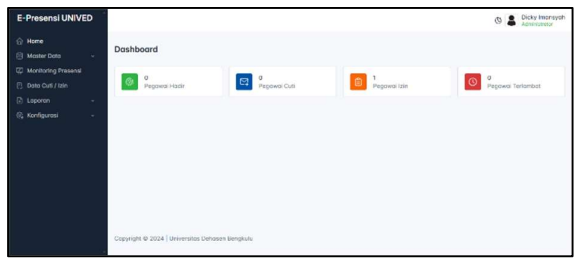

Gambar 3. Halaman Dashboard Admin

Halaman dashboard admin berfungsi sebagai pusat kendali bagi admin kepegawaian untuk memantau data kehadiran pegawai. Pada bagian utama dashboard, terdapat beberapa statistik yang menunjukkan jumlah pegawai dalam beberapa kategori seperti pegawai hadir, cuti, izin dan terlambat. Di bagian sidebar terdapat beberapa menu antara lain menu home sebagai halaman utama, menu master data untuk mengelola data pegawai dan departemen, menu monitoring presensi untuk memantau kehadiran pegawai, menu data cuti/izin untuk mengelola pengajuan cuti dan izin pegawai, menu laporan untuk mencetak data kehadiran dan menu konfigurasi memungkinkan admin mengubah titik koordinat kantor dan radius presensi. Di bagian header terdapat profil admin yang menampilkan nama dan status sebagai administrator.

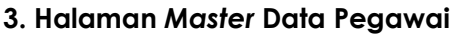

| E-Presensi UNIV | ED |        |            |                                    |                                           |                           |              | đ                 | -    | Dicky Imansyo<br>Administrator |
|-----------------|----|--------|------------|------------------------------------|-------------------------------------------|---------------------------|--------------|-------------------|------|--------------------------------|
|                 |    | Data B | laamuni    |                                    |                                           |                           |              |                   |      |                                |
| 🖹 Master Data   |    | Dutor  | egunui     |                                    |                                           |                           |              |                   |      |                                |
| Pegneral        |    |        |            |                                    |                                           |                           |              |                   |      |                                |
|                 |    | +      | Tomboh Dot | •                                  |                                           |                           |              |                   |      |                                |
|                 |    | Nan    | na Pogawai |                                    | Departemon                                | ~ 0.0                     | tani         |                   |      |                                |
|                 |    | 80.    | NIK        | RAME.                              | JAEATAN                                   | DEPARTEMEN                | NO.14P       | C-MAL             | 1010 | AKSI                           |
|                 |    | 1      | 1703160    | Arri Perdana,                      | Ka. Proci Hukum                           | Fakultas Hukum            | 082280740226 | 1703160@gmail.com | -    |                                |
| 🕄 Konfigurosi   |    |        |            | M.Pd                               |                                           |                           |              |                   | 2.5  |                                |
|                 |    | 2      | 1703352    | Andwini Prosetyo,<br>S.TP., M.Ling | Ka, Prodi<br>Teknologi Hasil<br>Pertanian | Fakultos Pertonion        | 081283947387 | 1703352@gmoil.com | I    |                                |
|                 |    | 3      | 1703038    | Devi Sattiko,<br>M.Kom             | Ka. Prodi<br>Informatika                  | Pakultas ilmu Kompal      | 081328458005 | 170303%@gmoil.com | П    |                                |
|                 |    | 4      | 1703183    | Dewi Surenti,<br>M.Kem             | Sekretoris                                | Lembago Penjamino<br>Mutu | 065269430677 | 1703183@gmail.com | П    |                                |
|                 |    | 5      | 1703100    | Dr. Citra Dirai                    | Wokil Rektor IV                           | Universitos Debasea       | 089512345497 | 1703100@gmoil.com | 173  | <b>11</b> 11                   |

Gambar 4. Halaman Master Data Pegawai

Pada halaman master data pegawai dibuat khusus untuk mengelola data pegawai, dimana pada halaman tersebut berisikan tabel data informasi dari pegawai seperti nik, nama, jabatan, departemen, nomor handphone, e-mail dan foto pegawai. Terdapat kolom pencarian memungkinkan yang pengguna mencari data peaawai berdasarkan nama dan departemen, tombol tambah data dan terakhir tombol

aksi yang digunakan untuk mengedit dan menghapus data pegawai.

# 4. Halaman Tambah Data Pegawai

| II NIK      |                |   |
|-------------|----------------|---|
| 8 Nama Le   | ngkap          |   |
| 🔉 Jabatan   |                |   |
| Departemen  |                | 0 |
| b No. Hand  | lphone         |   |
| 🖾 E-mail    |                |   |
| Choose File | No file chosen |   |
| P Passwor   | 1              |   |

Gambar 5. Halaman Tambah Data Pegawai

tambah Halaman data pegawai merupakan halaman yang digunakan untuk menginput data seorang pegawai yang nantinya akan dimasukkan ke dalam sistem presensi. Terdapat kolomkolom yang dibutuhkan oleh admin kepegawain yaitu nik, nama lengkap, iabatan, departemen, nomor handphone, e-mail, bpolau foto, password dan tombol untuk menyimpan data pegawai yang telah diinputkan.

| 5. | Halaman | Master | Data | Departemen |
|----|---------|--------|------|------------|
|----|---------|--------|------|------------|

| E-Presensi UNIV  | /ED |                |                  |                                              | C S Dicky Imansy<br>Administrator |
|------------------|-----|----------------|------------------|----------------------------------------------|-----------------------------------|
| Home Moster Doto | ÷   | Data De        | partemen         |                                              |                                   |
| Deportemen       | •)  | + To<br>Depart | ambah Dota       | Q, Carl                                      |                                   |
|                  |     | NO.            | KOOK OPPORTUNITY | PUBMIC CROPINITION REP                       | ACI                               |
|                  | ~   |                | RAAK             | Riro Administrasi Akademik dan Kemahasiswaan |                                   |
|                  | ~   | 2              | RAHASA           | UPT. Bohosa Inggris                          |                                   |
|                  |     | э              | UAU              | Biro Administrasi Umum                       |                                   |
|                  |     | 4              | FAPERIA          | Fokultos Pertonion                           |                                   |
|                  |     | 5              | FEB              | Fakultas Ekonomi dan Bisnis                  |                                   |
|                  |     | 6              | FH               | Fokuhos Hukum                                |                                   |
|                  |     | 7              | FILKOM           | Fokultos Imu Komputer                        |                                   |

Gambar 6. Halaman Master Data Departemen

Halaman *master* data departemen merupakan halaman yang digunakan kepegawaian oleh admin untuk mengelola data departemen. Terdapat tabel informasi terkait masing-masing departemen seperti kode departemen dan nama departemen, tombol tambah data. kolom pencarian yang memungkinkan admin mencari data departemen berdasarkan nama departemen dan tombol aksi digunakan untuk mengedit dan menghapus data departemen tertentu.

#### 6. Halaman Tambah Data Departemen

| 00      | Kode Departemen |  |
|---------|-----------------|--|
| <u></u> | Nama Departemen |  |

Gambar 7. Halaman Tambah Data Departemen

Halaman tambah data departemen merupakan halaman yang berfungsi untuk menambahkan data departemen baru ke dalam sistem. Terdapat kolom untuk mengisi kode unik yang mengidentifikasi setiap departemen, kolom untuk mengisi nama lengkap dari departemen tertentu dan tombol untuk menyimpan data departemen yang telah diinputkan. Data departemen baru akan tersimpan dalam sistem dan dapat dilihat pada daftar departemen.

#### 7. Halaman Monitoring Presensi

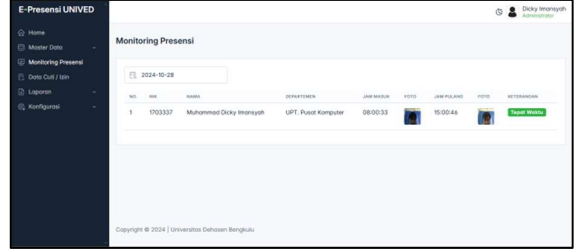

Gambar 8. Halaman Monitoring Presensi

Halaman monitoring presensi merupakan halaman yang digunakan oleh admin kepegawaian untuk memantau kehadiran pegawai secara langsung. Di halaman tersebut terdapat fitur filter tanggal yang memungkinkan admin untuk melihat data kehadiran pegawai pada tanagal tertentu. Setelah memilih tanggal tertentu, maka akan muncul daftar kehadiran pegawai beserta informasi detail seperti nik, nama. departemen, jam masuk, foto presensi saat masuk, jam pulang, foto presensi saat pulang dan keterangan tepat waktu atau terlambat.

# 8. Halaman Data Cuti/Izin

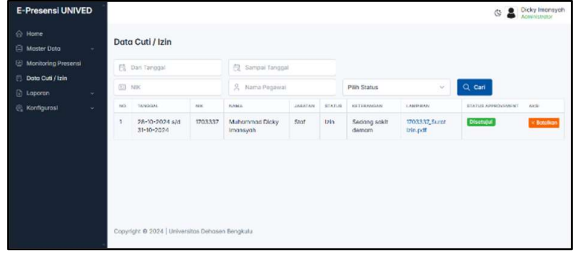

Gambar 9. Halaman Data Cuti/Izin

Halaman data cuti/izin pegawai menampilkan beberapa komponen seperti kolom pencarian berdasarkan periode tanggal tertentu, nik, nama pegawai dan pilih status. Selain itu, terdapat juga tabel daftar cuti atau izin pegawai beserta detail seperti tanggal pengajuan, nik, nama, jabatan, status, keterangan, lampiran, status approvement. Kemudian ada tombol aksi approval, dimana admin dapat memilih apakah permohonan pegawai disetujui atau ditolak dan tombol batalkan apabila admin salah memilih status approval.

#### 9. Halaman Laporan Presensi

| E-Presensi UNIVE                                                  | D |                               |                    |  | C & Dicky Imone<br>Accession |
|-------------------------------------------------------------------|---|-------------------------------|--------------------|--|------------------------------|
| <ul> <li>G Home</li> <li>☐ Moster Data</li> </ul>                 |   | Laporan Presensi              |                    |  |                              |
| <ul> <li>Monitoring Presensi</li> <li>Data Cuti / Izin</li> </ul> |   | Oktober                       | ~                  |  |                              |
| Laporan     Presensi                                              |   | 2024                          | ~                  |  |                              |
|                                                                   |   | Nama Pagawal                  |                    |  |                              |
|                                                                   |   | et Cetaak                     | Disport            |  |                              |
|                                                                   |   | Copyright @ 2024   Universito | s Dehosen Bengiadu |  |                              |

Gambar 10. Halaman Laporan Presensi

Halaman laporan presensi merupakan halaman yang digunakan oleh admin untuk mencetak presensi per pegawai berdasarkan bulan, tahun dan nama pegawai tertentu. Selain itu, terdapat dua tombol aksi yaitu cetak untuk mencetak laporan presensi dalam bentuk hardcopy dan export untuk mengekspor laporan presensi ke dalam format excel sebagai arsip dokumen.

# 10. Output Laporan Presensi

| 4   | (Å)        | NE<br>Num Prese<br>Jubetan<br>Departmen<br>No Lindele | : 17<br>n. : 54<br>: 54<br>: 13<br>: 13<br>: 14<br>: 14 | 1933)<br>Aleman Doig<br>A<br>Pi Piar Zeap<br>Mi Piar Zeap | lawany:<br>ne. | e.          |                                     |
|-----|------------|-------------------------------------------------------|---------------------------------------------------------|-----------------------------------------------------------|----------------|-------------|-------------------------------------|
| No  | begod      | Jam Mavak                                             | Fith                                                    | Jam Palang                                                | 2 10.0         | 6.40-CHOIR  | Jumin's Jam Kee                     |
| i   | 16-19-2001 | 072                                                   |                                                         |                                                           |                | Tputtion    | ->                                  |
| а.  | Princes    | 4.8.4                                                 |                                                         |                                                           | 100            | Tribule 221 | 214                                 |
| 5   | 2-0-004    | 05.2                                                  |                                                         |                                                           |                | Traue (1)   | 54                                  |
| ł.  | ~n.r.      | N119.                                                 | 1                                                       | 741#7"                                                    | . 0            | tebrat t    | ****                                |
| 8   | 3.0264     | 21.49.                                                |                                                         | 6K 12 Yes                                                 |                | 19-1945     | 12                                  |
| ŝ., | 310004     | 0.48.75                                               |                                                         | 148.45                                                    | 1              | 17.1962     | - ,                                 |
|     | 16-05-054  | 30% P                                                 | 100                                                     | 6                                                         | 6              | 1+++== 1.55 |                                     |
|     |            |                                                       |                                                         |                                                           |                | lings       | en, scolector 1994<br>poets, M.Joan |

Gambar 11. Output Laporan Presensi

Output laporan presensi merupakan catatan kehadiran seorang pegawai, dimana terdapat informasi yang meliputi data pegawai termasuk nik, nama lengkap, jabatan, departemen, dan nomor telepon. Di bawah nya terdapat rekapitulasi kehadiran yang berisikan tanggal presensi, jam masuk, foto masuk, jam pulang, foto pulang, keterangan dan jumlah jam kerja pegawai setiap harinya.

# 11. Halaman Rekap Presensi

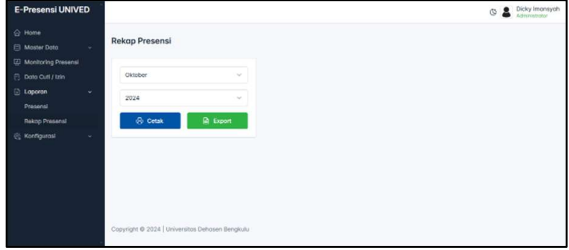

Gambar 12. Halaman Rekap Presensi

Halaman rekap presensi digunakan oleh kepegawaian untuk melihat admin rangkuman atau rekap data kehadiran pegawai dalam periode tertentu. Terdapat dua filter yang dapat digunakan untuk menyesuaikan data yang ingin ditampilkan, yaitu kolom pencarian berdasarkan bulan dan tahun. Admin juga dapat mencetak rekap presensi seluruh pegawai dalam satu bulan dalam bentuk hardcopy atau file excel.

# 12. Output Rekap Presensi

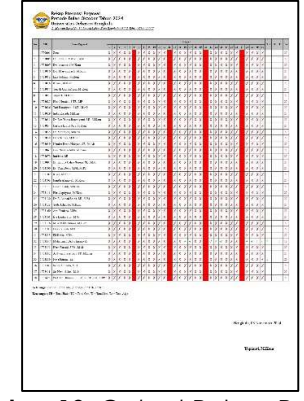

Gambar 13. Output Rekap Presensi

Output rekap presensi merupakan rekapitulasi kehadiran pegawai dalam periode bulan dan tahun yang dipilih. Rekap ini digunakan untuk melihat secara ringkas kehadiran seluruh pegawai dalam satu bulan. Pada tampilan output tersebut terdapat tabel yang berisikan nik, nama pegawai, tanggal presensi, total hadir, total cuti, total izin dan total alpa. Tiap kotak memiliki keterangan seperti tanda silang (X) untuk alpa, tanda ceklis  $(\checkmark)$  untuk hadir, tanda (c) untuk cuti dan tanda (i) untuk izin.

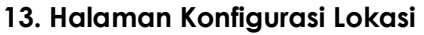

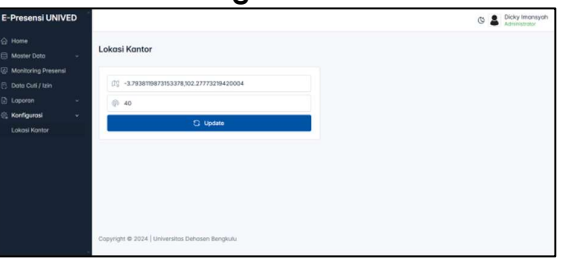

Gambar 14. Halaman Konfigurasi Lokasi

Halaman konfigurasi lokasi kantor digunakan oleh admin kepegawaian untuk mengubah titik koordinat dari lokasi kantor dan radius sebagai area jangkauan pegawai dapat melakukan presensi dalam aplikasi. Terdapat dua kolom untuk memasukkan koordinat geografis dari lokasi kantor, yaitu kolom untuk titik latitude, longitude dan kolom radius yang telah ditetapkan oleh admin yaitu seluas 40 meter. Tombol update berfungsi untuk menyimpan perubahan yang telah dilakukan pada titik koordinat dan radius.

# B. Interface Pegawai

1. Halaman *Login* Pegawai

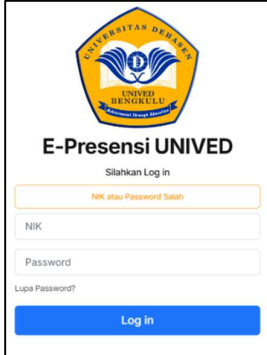

Gambar 15. Halaman Login Pegawai

Halaman login pegawai merupakan digunakan halaman pertama yang pegawai untuk mengakses aplikasi presensi. Halaman ini memiliki dua kolom, yaitu username dan password. Di bawah kolom-kolom tersebut terdapat tombol log in yang digunakan untuk masuk ke dalam aplikasi setelah memasukkan username dan password yang benar. Apabila upaya login gagal, dibagian akan muncul pesan perinaatan bertuliskan "Username atau Password Salah" yang menandakan bahwa akun yang dimasukkan tidak sesuai.

# 2. Halaman Lupa Password

|            | Lupa Password?                                |
|------------|-----------------------------------------------|
| Masukkar   | alamat email Anda dan kata sandi akan dikirim |
| nelalui en | nail.                                         |
| Alamat E   | -mail                                         |
| Masul      | kkan E-mail Anda                              |
|            | (P) Kirim Password Baru                       |

Gambar 16. Halaman Lupa Password

Halaman lupa password merupakan halaman yang dibuat khusus untuk membantu pegawai mereset kata sandi akun presensinya dengan mudah dan aman. Pada halaman ini, pegawai hanya perlu memasukkan alamat email aktif yang sudah terdaftar di database aplikasi. Kemudian, sistem akan secara otomatis mengirimkan kata sandi baru langsung ke email pegawai. Fitur ini memastikan bahwa proses pemulihan akun berlangsung cepat dan efisien, sehingga pegawai dapat segera menggunakan aplikasi presensi.

# 3. Halaman Dashboard Pegawai

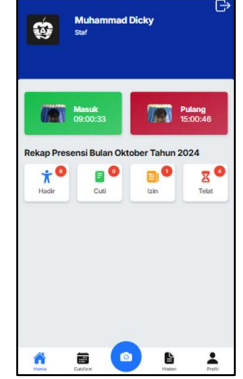

Gambar 17. Halaman Dashboard Pegawai

Halaman dashboard pegawai merupakan halaman utama aplikasi presensi dari sisi pegawai, di bagian atas terdapat foto profil, nama lengkap, dan jabatan pegawai. Di bagian tengah halaman dashboard pegawai juga menampilkan waktu masuk dan pulang kerja pada hari tersebut, lenakap dengan foto saat absensi. Kemudian setiap jumlah hadir, cuti, izin dan terlambat akan terekap dalam halaman dashboard selama satu bulan. Di bagian bawah terdapat beberapa ikon yang berfungsi sebagai menu navigasi untuk mengakses fitur-fitur lain seperti halaman dashboard, pengajuan cuti, histori presensi, dan profil pegawai.

#### 4. Halaman Absen Masuk dan Absen Pulang

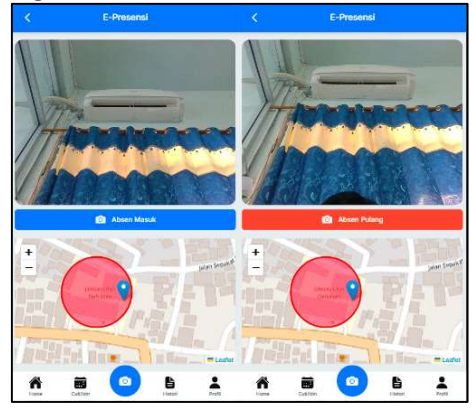

Gambar 18. Halaman Absen Masuk dan Absen Pulang

Halaman absen masuk dan absen pulang merupakan halaman yang digunakan pegawai untuk melakukan presensi. Di halaman tersebut akan muncul tampilan webcam. Webcam akan mengambil foto pegawai saat melakukan presensi sebagai bukti visual. Di bawah webcam terdapat peta yang menunjukkan lokasi presensi. Linakaran merah menandai area presensi seluas 40 meter dari titik pusat lokasi kantor yang ditentukan oleh admin sebagai lokasi presensi yang valid. Ketika pegawai berada di dalam radius 40 meter, maka absen secara otomatis terekam. Jika, pegawai berada di luar radius kantor, maka aplikasi menolak untuk merekam absen.

# 5. Halaman F<u>orm Cuti/Izin</u>

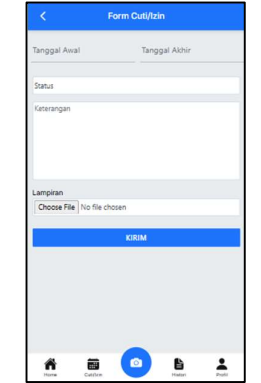

Gambar 19. Halaman Form Cuti/Izin

cuti/izin Halaman form merupakan halaman yang digunakan oleh pegawai untuk mengajukan permohonan cuti atau izin. Di halaman tersebut terdapat dua kolom tanggal, kolom ini digunakan untuk mengisi tanggal mulai dan tanggal akhir dari periode cuti atau izin yang diajukan. Kolom status digunakan untuk memilih status pengajuan, apakah ingin cuti atau izin. Kolom keterangan digunakan untuk menuliskan alasan atau keterangan Kolom lampiran terkait pengajuan. digunakan untuk melampirkan dokumen pendukung, seperti surat keterangan dokter atau surat tugas. Terakhir, tombol kirim digunakan untuk mengirimkan permohonan setelah semua data telah diisi.

# 6. Halaman Histori Presensi

|       | His        | stori Presensi                                                                                                    |          |
|-------|------------|----------------------------------------------------------------------------------------------------|----------|
| Oktob | er         |                                                                                                    |          |
| 2024  |            |                                                                                                    |          |
|       |            | Q, Carl                                                                                                    |          |
| ۲     | 16-10-2024 | 08:57:22                                                                                                    | 15:57:32 |
|       | 17-10-2024 | 10:35:19                                                                                                    | 10:51:44 |
| ē     | 21-10-2024 | 08-61:21                                                                                                    | 15:36:58 |
| ۲     | 22-10-2024 | 09:17:38                                                                                                    | 20:46:22 |
| ۲     | 23-10-2024 | 08:58:36                                                                                                    | 085850   |
| ۲     | 28-10-2024 | 08:00:33                                                                                                    | 15:00:46 |
|       |            |                                                                                                    |          |
| ñ     |            | <ul> <li>Image: Image: Ima</li></ul> | -        |

Gambar 20. Halaman Histori Presensi

histori presensi merupakan Halaman halaman vana dibuat untuk memudahkan pegawai dalam meninjau catatan kehadirannya. Halaman tersebut dilengkapi dengan beberapa kolom pencarian, seperti bulan dan tahun, serta tombol cari untuk memfilter data sesuai periode vana diinainkan. Setelah pencarian dilakukan, aplikasi akan menampilkan detail jam masuk dan jam pulang pegawai secara lengkap untuk periode satu bulan. Menu ini memberikan kemudahan bagi pegawai dalam memantau dan mengevaluasi rekam jejak presensinya secara efisien.

# 7. Halaman Profil Pegawai

| <        |           | Edit Profi | 1  |  |
|----------|-----------|------------|----|--|
| Muhamm   | nad Dicky |            |    |  |
| 0898123  | 45007     |            |    |  |
| imansyat | hdicky00  | 7@gmail.ci | om |  |
| Passwore | d         |            |    |  |
|          |           | Unggah Fo  | to |  |
|          |           |            |    |  |
|          |           |            |    |  |
|          |           |            |    |  |

Gambar 21. Halaman Profil Pegawai

Halaman profil merupakan halaman yang dibuat agar pegawai dapat memperbarui data pribadi yang diperlukan oleh admin kepegawaian. Melalui halaman tersebut terdapat beberapa kolom isian yang dapat diedit oleh pegawai seperti nama, nomor handphone. alamat email. serta memperbarui kata sandi akun. Selain itu,

pegawai juga dapat mengunggah foto profil baru agar data lebih personal dan teridentifikasi dengan jelas. Terakhir tombol *update* berfungsi untuk menyimpan perubahan yang telah dilakukan pada profil pegawai.

#### C. Hasil Pengujian

 Tabel 1. Hasil Pengujian Blackbox

| No. | Komponen<br>yang diuji                                                   | Skenario<br>pengujian                                                  | Yang<br>diharapkan                                                                                                    | Hasil |
|-----|--------------------------------------------------------------------------|------------------------------------------------------------------------|----------------------------------------------------------------------------------------------------|-------|
| 1   | Form Login                                                               | Menginput<br>username<br>dan<br>password<br>yang salah.                | Aplikasi<br>menolak<br>akses <i>login</i><br>dengan<br>menampilkan<br>pesan<br>"Username /<br>Password<br>Salah".                 | Valid |
|     |                                                                          | Menginput<br>username<br>dan<br>password<br>yang benar.<br>Melakukan   | Aplikasi<br>menerima<br>akses login<br>dan<br>menampilkan<br>halaman<br>dashboard.                                                | Valid |
|     | Halaman                                                                  | Melakukan<br>presensi di<br>luar radius.                               | Presensi tidak<br>terekam dan<br>menampilkan<br>pesan<br>"Presensi<br>Gagal".                                                     | Valid |
| 2   | Presensi<br>Melakuka<br>presensi a<br>dalam ra<br>yang tela<br>ditentuka | Melakukan<br>presensi di<br>dalam radius<br>yang telah<br>ditentukan.  | Presensi<br>terekam ke<br>dalam sistem<br>dan<br>menampilkan<br>"Presensi<br>Berhasil".                                           | Valid |
|     |                                                                          | Mengajukan<br>permohonan<br>cuti atau izin.                            | Permohonan<br>terkirim<br>dengan<br>menampilkan<br>"Data Berhasil<br>Dikirim".                                                    | Valid |
| 3   | Form<br>Cuti/Izin                                                        | Mengajukan<br>permohonan<br>cuti atau izin<br>di tanggal<br>yang sama. | Permohonan<br>tidak terkirim<br>dan<br>menampilkan<br>pesan "Anda<br>sudah<br>mengirim<br>pengajuan<br>pada tanggal<br>tersebut". | Valid |
| 4   | Form<br>Histori<br>Presensi                                              | Pegawai<br>memilih<br>bulan dan<br>tahu tertentu<br>dan                | Histori presensi<br>pegawai<br>langsung<br>ditampilkan<br>selama                                                                  | Valid |

|   |                     | mengklik<br>tombol cari.                                                            | periode yang<br>dipilih.                                                                             |       |
|---|---------------------|-------------------------------------------------------------------------------------|----------------------------------------------------------------------------------------------------|-------|
| 5 | Form Edit<br>Profil | Pegawai<br>langsung<br>mengklik<br>tombol<br>update.                                | Data profil<br>tidak terkirim<br>ke sistem dan<br>menampilkan<br>pesan "Data<br>Gagal Di<br>Update". | Valid |
|   |                     | Pegawai<br>mengubah<br>salah satu<br>data diri dan<br>mengklik<br>tombol<br>update. | Data profil<br>terkirim ke<br>sistem dan<br>menampilkan<br>pesan "Data<br>Berhasil Di<br>Update".    | Valid |
| 6 | Tombol<br>Logout    | Pegawai<br>mengklik<br>tombol<br><i>l</i> ogout                                     | Sesi berakhir<br>dan<br>menampilkan<br>kembali form<br><i>login</i> .                                | Valid |

# **Tabel 2.** Hasil Pengujian Validasi LokasiMenggunakan Aplikasi Fake GPS

| No. | Skenario                                                                                                    | Tampilan | Hasil                                                                                                    |
|-----|----------------------------------------------------------------------------------------------------|----------|----------------------------------------------------------------------------------------------------|
| 1   | Pegawai<br>berada di<br>luar radius 40<br>meter tanpa<br>mengaktifkan<br>aplikasi pihak<br>ketiga Fake<br>GPS.  |          | Aplikasi<br>menolak<br>proses presensi<br>dan muncul<br>notifikasi<br>"Presensi<br>Gagal". Sistem<br>tidak<br>memungkinkan<br>merekam<br>presensi jika<br>lokasi tidak<br>berada dalam<br>radius 40<br>meter. |
| 2   | Pegawai<br>mengaktifkan<br>aplikasi <i>Fake</i><br><i>GPS</i> dan<br>mengatur<br>koordinat ke<br>lokasi kantor. |          | Aplikasi<br>merekam<br>proses presensi<br>dan muncul<br>notifikasi<br>"Presensi<br>Berhasil".                                                                                                    |

#### **KESIMPULAN**

Berdasarkan penelitian vana telah di Universitas dilakukan Dehasen Benakulu, dapat disimpulkan bahwa aplikasi presensi pegawai yang dikembangkan mampu memberikan kemudahan dalam mencatat kehadiran pegawai, memproses permohonan cuti atau izin secara digital, serta membantu admin kepegawaian memantau presensi pegawai secara real-time. Dari hasil pengujian blackbox, aplikasi ini telah memenuhi fungsi yang diharapkan dengan proses input dan output yang berjalan baik serta memberikan respons vang valid. Namun, pengujian validasi lokasi menunjukkan kelemahan pada kemampuan aplikasi dalam mendeteksi manipulasi lokasi menggunakan aplikasi pihak ketiga yaitu Fake GPS, yang menjadi salah satu aspek penting untuk diperbaiki.

Oleh karena itu, disarankan untuk mengembangkan fitur tambahan yang mampu mendeteksi dan memblokir manipulasi lokasi guna meningkatkan akurasi sistem presensi berbasis GPS. Selain itu, penambahan fitur auto delete pada penyimpanan foto presensi di server juga direkomendasikan untuk mengelola ruang penvimpanan secara efisien denaan menghapus foto secara otomatis setelah jangka waktu tertentu. Pengembangan ini diharapkan dapat meningkatkan kinerja dan keandalan aplikasi sehinaga mampu memenuhi kebutuhan instansi secara lebih optimal.

#### DAFTAR PUSTAKA

- Aisyah, R. (2022). Aplikasi Absensi Karyawan Menggunakan Metode Lock GPS di PTPN VII Unit Betung. Prosiding Seminar Nasional Unimus, Vol. 5, p. 78.
- Ansori, M. (2020). Metode Penelitian Kuantitatif Edisi 2. Surabaya: Airlangga University Press.
- Asria, S., & Afiah, N. (2019). Implementasi Sistem Pesan Pop-up Antara Perguruan Tinggi Dengan

Memanfaatkan Pemrograman Soket Dinamis. Jurnal INSTEK (Informatika Sains dan Teknologi).

- Budiraharjo, K. dkk. (2019). Factors Influencing Domestic Fresh Milk Production (SSDN). International Journal of Mechanical Engineering and Technology, 10(6).
- Calvin. (2020). Aplikasi Penjualan dan Stok Bahan Bangunan Pada Toko Sumber Harapan, 11-12.
- Ernawati, Johar, A., & Setiawan, S. (2019). Implementasi Metode String Matching Untuk Pencarian Berita Utama Pada Portal Berita Berbasis Android (Studi Kasus: Harian Rakyat Bengkulu). *Pseudocode*, 6(1), 77-82.
- Fathoroni. (2020). Buku Tutorial Sistem Pendukung Keputusan Penilaian Kinerja Dosen Menggunakan Metode 360 Degree Feedback. Bandung: Kreatif Industri Nusantara.
- Handayani, S. (2020). Pengelolaan Sistem Informasi Presensi di PT Ambassador Garmindo Sukoharjo. Jurnal Informasi dan Komunikasi Administrasi Perkantoran, 6(4).
- Khoiriyah, F. I. (2018). Rancang Bangun Sistem Presensi Online Berbasis Granted Validitas Data. Jurnal Informatika Merdeka Pasuruan, 3(1).
- Mahmud, M. E. (2019). Metodologi Khusus Pembelajaran Pendidikan Agama Islam. Yogyakarta: Ar-Ruzz Media.
- Marhamelda, S. (2019). Sistem Pengolahan Data Peserta Didik Pada LKP Prima Tama Komputer Dumai Dengan Menggunakan Bahasa Pemrograman PHP. Jurnal INFORMATIKA, 3(1).
- Najmi, N. (2018). Pengembangan Sistem Absensi Mahasiswa Realtime Menggunakan PHP, MySQL, SMS 69 Gateway dan Framework Codeigniter. Jurnal Universitas Negeri Makassar.

- Paramitha, I. A. K. P. (2022). Perancangan dan Implementasi RESTFul API Pada Sistem Informasi Manajemen Dosen Universitas Udayana. Jurnal SPEKTRUM Universitas Udayana.
- Parnawi, A. (2020). Penelitian Tindakan Kelas Classroom Action Research. Yogyakarta: CV. Budi Utama.
- Rusmawan, U. (2019). Teknik Penulisan Tugas Akhir dan Skripsi Pemrograman-Pengertian ERD. Jakarta: Elex Media Komputindo.
- Sahrul, B. dkk. (2016). Implementasi Sistem Informasi Akademik Berbasis Web Menggunakan Framework Laravel. Jurnal TRANSFORMASI, 12(1), 46-50.
- Sandika, G & Suryana, T. (2022). Aplikasi Pelacakan Posisi Kendaraan Menggunakan Teknologi GPS dan GSM Berbasis Android. Jurnal Universitas Komputer Indonesia, p. 3.
- Setyawan & Pratiwi. (2019). Membuat Sistem Informasi Gadai Online Menggunakan Codeigniter Serta Kelola Proses Pemberitahuannya. Bandung: Kreatif Industri Nusantara.
- Solichin, A. (2016). Pemograman Web dengan PHP dan MYSQL. Jakarta Selatan: Budi Luhur Press.
- Sonata, F & Sari, V. W. (2019). Pemanfaatan (Unified UML Modeling Language) Dalam Perancangan Sistem Informasi E-Commerce Jenis Customer-To-Customer. Jurnal Komunika, 8(1), p. 3.
- Suprapto, U. (2021). Pemodelan Perangkat Lunak C3 Kompetensi Keahlian dan Rekayasa Perangkat Lunak. Jakarta: PT. Grasindo.
- Susanty, W. Astari, I. N & Thamrin, T. (2022). Aplikasi GIS Menggunakan Metode Location Based Service (LBS) Berbasis Android. Jurnal Sistem Informasi dan Telematika, 16(2).

- Yendrianof, dkk. (2022). Analisis dan Perancangan Sistem Informasi. Medan: Yayasan Kita Menulis.
- Yunda, H. Leila, F & Akmal, J. (2019). Audit Teknologi Informasi Pada PT XYZ Menggunakan Framework Committee of Sponsoring Organizations of The Treadway Commission (COSO). Jurnal Sistem Informasi dan Telematika, 10(1), 10-19.